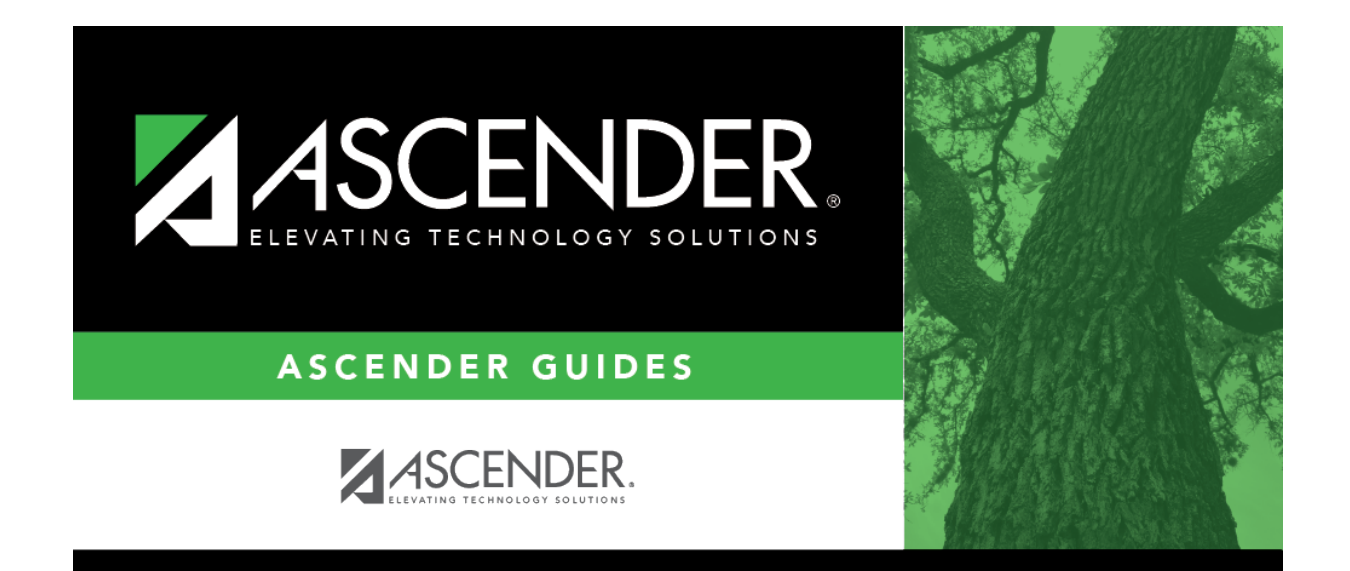

# scheduling\_secondary\_auto\_step1\_msg\_recalculate

### **Table of Contents**

### Scheduling > Maintenance > Master Schedule Generator > Resource Allocator > Section Info

The number of sections (**From Sec** and **To Sec**) was calculated when you ran the Resource Allocator Record Creation utility based solely on the number of seats and the number of requests. Once the instructor resource courses are accurate, you can recalculate the number of sections for the courses on the Section Info tab by clicking **Recalc Sections**.

|         | Save                                                                                                    |                          |                |          |          |           |          |            |          |        |            |     |              |           | Scho        | ol Year: 2020-20 |
|---------|----------------------------------------------------------------------------------------------------|--------------------------|----------------|----------|----------|-----------|----------|------------|----------|--------|------------|-----|--------------|-----------|-------------|------------------|
|         |                                                                                                    | _                        |                |          |          |           |          |            |          |        |            |     |              |           |             |                  |
| Reci    | MEETING TIME PARAMETERS ROOMS INSTRUCTORS INQUIRY SECTION INFO STUDY HALL INSTRUIST ROOM LIST CRS/INSTR CRS/ROOM           Recalc Sections         View Recalc List         Error Report         View Students |                          |                |          |          |           |          |            |          |        |            |     |              |           |             |                  |
| Delete  | Details                                                                                                    | Course                   | Title          | From Sec | To Sec   | Max Seats | Priority | Restr Type | Gender   | Team   | Grade      | Add | Department   | Subj Area | Seats Avail | Seats Reg        |
|         | Q                                                                                                    | 0101                     | ENG 1          | 01       | 05       | 030       | 5        |            |          |        |            |     | ENG          |           | 150         | 0                |
|         | Q                                                                                                    | 0106                     | ENG 1 ESOL     | 01       | 02       | 030       | 5        |            |          |        |            |     |              |           | 60          | 0                |
|         | Q                                                                                                    | 0111                     | ENG 1 PRE-AP   | 01       | 02       | 028       | 5        |            |          |        |            |     | ENG          |           | 56          | 0                |
| 1       | Q                                                                                                    | 0112                     | ENG 1 PR AP EC | 01       | 03       | 030       | 5        |            |          |        |            |     |              |           | 90          | 0                |
|         | Q                                                                                                    | 0121                     | ENG II         | 01       | 05       | 025       | 5        |            |          |        |            |     | ENG          |           | 125         | 238              |
| 1       | Q                                                                                                    | 0131                     | ENG 2 ESOL     | 01       | 02       | 000       | 5        |            |          |        |            |     |              |           | 0           | 0                |
|         | Q                                                                                                    | 0141                     | ENG II Pre-AP  | 01       | 04       | 025       | 5        |            |          |        |            |     |              |           | 100         | 0                |
|         | Q                                                                                                    | 0151                     | ENG III        | 01       | 08       | 025       | 5        |            |          |        |            |     | ENG          |           | 200         | 213              |
| 1       | Q                                                                                                    | 0152                     | ENG III AP     | 01       | 02       | 028       | 5        |            |          |        |            |     | ENG          |           | 56          | 0                |
|         | Q                                                                                                    | 0171                     | ENG IV         | 01       | 04       | 030       | 5        |            |          |        |            |     |              |           | 120         | 222              |
|         | Q                                                                                                    | 0178                     | C EDUC 1300    | 01       | 01       | 030       | 5        |            |          |        |            |     |              |           | 30          | 0                |
| First   | 4                                                                                                    | <ul><li>✓ / 14</li></ul> | ► Last         |          |          |           |          |            |          |        |            |     |              | (         | Add         | Rows: 144        |
| Course: | 0101                                                                                                    |                          | Title: ENG 1   | Fro      | m Sec    | 01 To 9   | iec: 05  | Max Se     | ats: 030 | Priori | ity (      | 5 V | Restr Type 🦲 | Gender    | Tean        |                  |
| Grade   | ~                                                                                                    |                          | Addl 🔽         | De       | partment | ENG 🛡 Sut | j Area 🦲 | 💌 Dist Nb  | r Sem 2  | Dist   | Per Ctrl ( | 2   |              |           |             |                  |
|         |                                                                                                    |                          | Semester       |          |          | Periods   |          |            | Days     |        |            |     | Room         |           | Instructs   | pr               |
| Delete  | Sequence                                                                                                    | e Comm                   | on # Cond P    | attern # | Con      | d From    | То       | # Co       | nd Pa    | ittern | Cond       | ID  |              | Cond      | ID          |                  |
|         |                                                                                                    | _                        |                |          |          |           |          |            |          |        | _          | -   |              | _         |             |                  |
|         | 1                                                                                                    |                          |                | <u> </u> |          |           |          |            | ~ 2      |        | ĽÝ         |     | :            | ×         |             |                  |

If you have changed any of the following, recalculate the Master Schedule Generator section data:

- Student course requests (increasing or reducing the number of students requesting a course)
- Teacher resource courses, (increasing or reducing the number of teaching units for a course)
- Number of seats for a course (increasing or reducing the number of seats)

| Recalc<br>Sections | Click to recalculate the <b>From Sec</b> and <b>To Sec</b> fields according to the number of instructors who will be teaching the course, the maximum number of sections each instructor will teach, and the number of seats available in each section. <b>You can recalculate as many times as needed.</b> |  |  |  |  |  |  |  |  |
|--------------------|----------------------------------------------------------------------------------------------------|--|--|--|--|--|--|--|--|
|                    | The new <b>From Sec</b> and <b>To Sec</b> fields are displayed.                                                                                                    |  |  |  |  |  |  |  |  |
|                    | A message is displayed indicating the number of records recalculated.                                                                                                    |  |  |  |  |  |  |  |  |
|                    | If no records were recalculated, you are prompted to view the error list.                                                                                                    |  |  |  |  |  |  |  |  |
|                    | <b>WARNING:</b> Click <b>Save</b> before navigating away from the page or you will lose all of your changes.                                                                                                    |  |  |  |  |  |  |  |  |

#### Student

|                                                                                                    | Save                                                                                                    |             |             |            |         |                 |           |           |            |         |        |            |     |            |           | Scho        | ol Year: 2020-20 |
|----------------------------------------------------------------------------------------------------|----------------------------------------------------------------------------------------------------|-------------|-------------|------------|---------|-----------------|-----------|-----------|------------|---------|--------|------------|-----|------------|-----------|-------------|------------------|
| MEETING TIME PARAMETERS ROOMS INSTRUCTORS INQUIRY SECTION INFO STUDY HALL INSTRUIST ROOM LIST CRS/INSTR CRS/IN<br>Recalc Sections View Recalc List Error Report View Students |                                                                                                    |             |             |            |         |                 |           |           | S/ROOM     |         |        |            |     |            |           |             |                  |
| Delete                                                                                                    | Details                                                                                                    | Course      | Title       |            | From Se | c <u>To Sec</u> | Max Seats | Priority  | Restr Type | Gender  | Team   | Grade      | Add | Department | Subj Area | Seats Avail | Seats Reg        |
|                                                                                                    | Q                                                                                                    | 0101        | ENG 1       |            | 01      | 05              | 030       | 5         |            |         |        |            |     | ENG        |           | 150         | 0                |
|                                                                                                    | Q                                                                                                    | 0106        | ENG 1       | ESOL       | 01      | 02              | 030       | 5         |            |         |        |            |     |            |           | 60          | 0                |
|                                                                                                    | Q                                                                                                    | 0111        | ENG 1       | PRE-AP     | 01      | 02              | 028       | 5         |            |         |        |            |     | ENG        |           | 56          | 0                |
|                                                                                                    | Q                                                                                                    | 0112        | ENG 1       | PR AP EC   | 01      | 03              | 030       | 5         |            |         |        |            |     |            |           | 90          | 0                |
|                                                                                                    | Q                                                                                                    | 0121        | ENG II      |            | 01      | 02              | 025       | 5         |            |         |        |            |     | ENG        |           | 50          | 238              |
| 1                                                                                                    | Q                                                                                                    | 0131        | ENG 2       | ESOL       | 01      | 02              | 000       | 5         |            |         |        |            |     |            |           | 0           | 0                |
|                                                                                                    | Q                                                                                                    | 0141        | ENG II      | Pre-AP     | 01      | 04              | 025       | 5         |            |         |        |            |     |            |           | 100         | 0                |
|                                                                                                    | Q                                                                                                    | 0151        | ENG III     |            | 01      | 05              | 025       | 5         |            |         |        |            |     | ENG        |           | 125         | 213              |
| 1                                                                                                    | Q                                                                                                    | 0152        | ENG III     | AP         | 01      | 02              | 028       | 5         |            |         |        |            |     | ENG        |           | 56          | 0                |
|                                                                                                    | Q                                                                                                    | 0171        | ENG IV      |            | 01      | 07              | 030       | 5         |            |         |        |            |     |            |           | 210         | 222              |
|                                                                                                    | Q                                                                                                    | 0178        | C EDU       | C 1300     | 01      | 01              | 030       | 5         |            |         |        |            |     |            |           | 30          | 0                |
| First<br>Course:                                                                                                    | First (1)/14 (Last)       (a) Add       Rows: 144         Course: 0101       Tritle: ENG 1       From Sec: 01       To Sec: 05       Max Seats: 030       Priority       5 v Restr Type       Gender v Team       v |             |             |            |         |                 |           |           |            |         |        |            |     |            |           |             |                  |
| Grade                                                                                                    | <ul> <li>V</li> </ul>                                                                                                    |             | Addl (      | ~          |         | Department      | ENG 🛡 Sut | oj Area 🦲 | 💌 Dist Nb  | r Sem 2 | Dist i | Per Ctrl ( | 2   |            |           |             |                  |
|                                                                                                    |                                                                                                    |             |             | Semes      | ter     |                 | Periods   |           |            | Days    |        |            |     | Room       |           | Instruct    | ər 🛛             |
| Delete                                                                                                    | Sequence                                                                                                    | ce Comm     | on #        | Cond       | Pattern | # Cor           | nd From   | То        | # Co       | nd Pa   | attern | Cond       | ID  |            | Cond      | ID          |                  |
|                                                                                                    | 1                                                                                                    |             | ~ 2         | ~          | 3 🛡     | 1               |           | ~         | 5          | v 0     | 5 🛡    | ~          |     |            |           |             |                  |
|                                                                                                    |                                                                                                    |             |             |            |         |                 |           |           |            |         |        |            |     |            |           |             |                  |
|                                                                                                    |                                                                                                    |             |             |            |         |                 |           |           |            |         |        |            |     |            |           |             |                  |
|                                                                                                    |                                                                                                    |             |             |            |         |                 |           |           |            |         |        |            |     |            |           |             |                  |
|                                                                                                    |                                                                                                    |             |             |            |         |                 |           |           |            |         |        |            |     |            |           |             |                  |
|                                                                                                    |                                                                                                    |             |             |            |         |                 |           |           |            |         |        |            |     |            |           |             |                  |
|                                                                                                    |                                                                                                    |             |             |            |         |                 |           |           |            |         |        |            |     |            |           |             |                  |
|                                                                                                    |                                                                                                    |             |             |            |         |                 |           |           |            |         |        |            |     |            |           |             |                  |
|                                                                                                    |                                                                                                    |             |             |            |         |                 |           |           |            |         |        |            |     |            |           |             |                  |
|                                                                                                    |                                                                                                    |             |             |            |         |                 |           |           |            |         |        |            |     |            |           |             |                  |
|                                                                                                    |                                                                                                    |             |             |            |         |                 |           |           |            |         |        |            |     |            |           |             |                  |
| Recalculat                                                                                                    | ion finishe                                                                                                    | ed. 15 reco | ord(s) reco | alculated  |         |                 |           |           |            |         |        |            |     |            |           |             |                  |
| Recalculat                                                                                                    | ion finishe                                                                                                    | ed, 15 reco | ord(s) reca | alculated. |         |                 |           |           |            |         |        |            |     |            |           |             |                  |

### After the **Recalc Sections** has been run, two reports are generated:

| View Recalc List | If at least one course was recalculated, the button is enabled. Click to view the report of courses for which the sections were recalculated.                                |
|------------------|----------------------------------------------------------------------------------------------------|
| Error Benort     | If no records were recalculated, click to view the error list                                                                                                    |
| спог керогс      | in no records were recalculated, click to view the error list.                                                                                                    |
| View Students    | The button is only enabled when you click the spyglass icon $\mathcal O$ for a course; it is not enabled by default. The report lists students who have requested the course |
|                  | (Maintenance > Student Schedules > Course Requests).                                                                                                    |

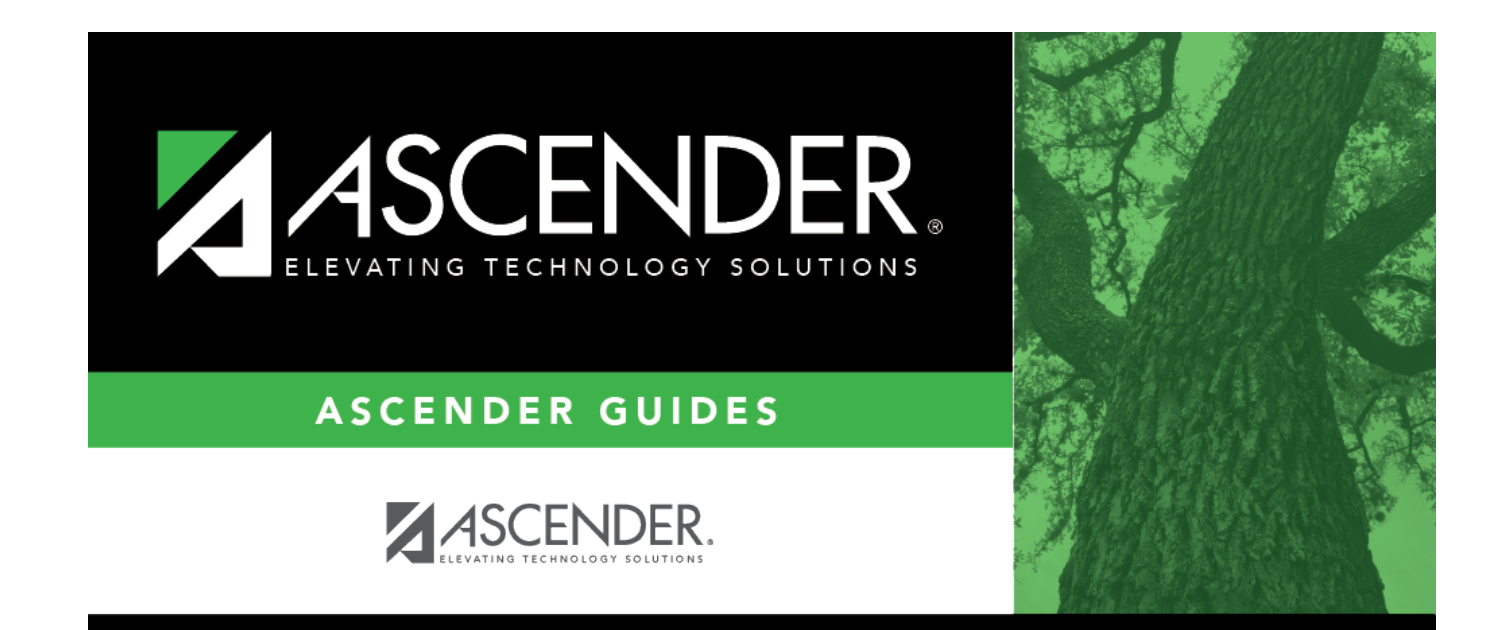

## **Back Cover**